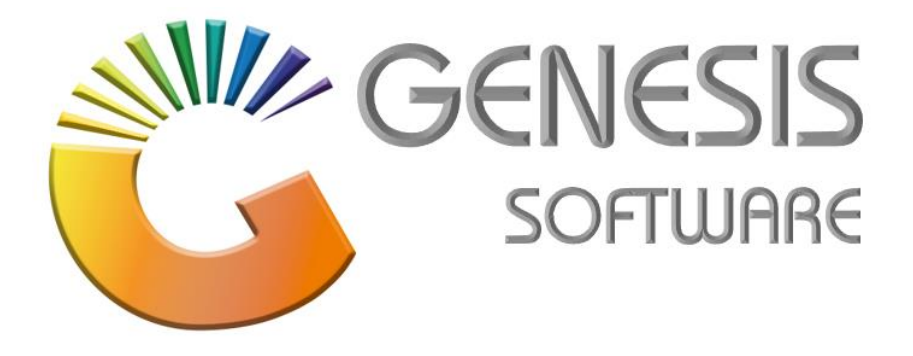

## How to Guide: Add Combos

Aug 2020

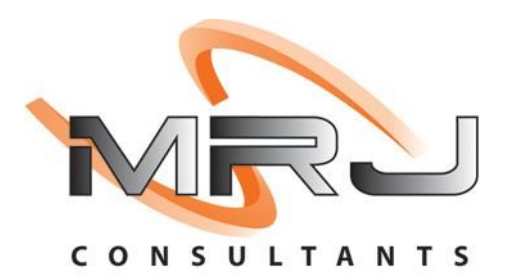

MRJ Consultants 37 Weavind Ave, Eldoraigne, Centurion, 0157 Tel: (012) 654 0300 Mail: helpdesk@mrj.co.za

## How to do Combo Promotions.

This document will guide you through the process on how to do Combo Promotions.

- 1. Log into 'Genesis Menu'.
- 2. Select 'Stock Control' from the Main Menu.

| 🖑 GI   | ENESIS : | Main Menu     |             |                |            |                 |          |             |                   |                 |                   |     |            |
|--------|----------|---------------|-------------|----------------|------------|-----------------|----------|-------------|-------------------|-----------------|-------------------|-----|------------|
|        |          | 1             | <b>\$</b> 8 | 2              | 7 11       | Ţ               | M        |             | n                 | ×               |                   | X   | <b>B</b> ì |
| Till N | Module   | Stock Control | Creditors   | Debtors        | Purchasing | Point of Sale   | Reports  | Cash Office | General<br>Ledger | System Utilites | Empties<br>Return | FIX | Setup      |
| 2020   | 0/10/09  | 09:49:03      |             | User : MIGHAEL | . Ve       | rsion : 9.32.31 | Period : | 202010 Data | abase : GENI      | ESIS-SIMULATIO  | DN                |     |            |

3. Go to 'Master Files', 'Promotions', 'Combo Promotions'.

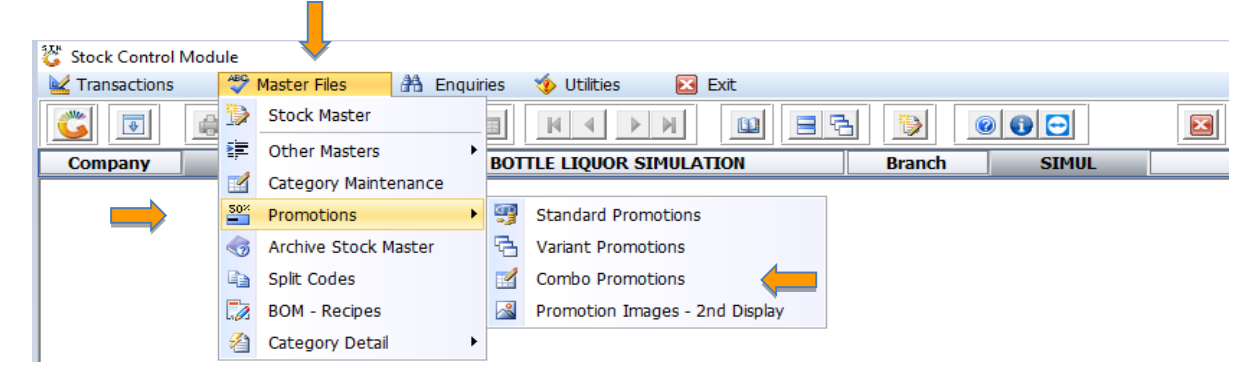

4. Go to 'Ins/ Add Combo' to create your new promotion.

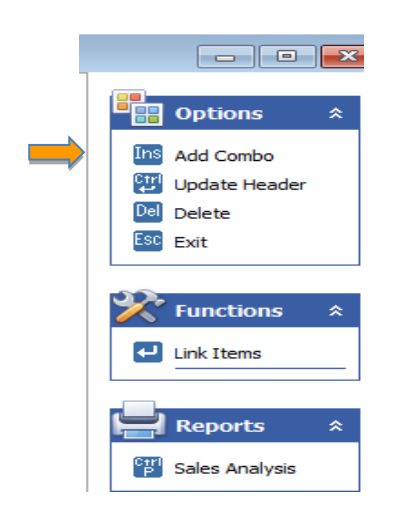

5. Enter 'Description': Kwv & Cola 1L Combo, 'Valid From' and 'Valid To' Dates, 'Selling Price of Combo Including' and click on 'F10/ Save'

| Combo No.      | 0                |                     |            | Coptions |
|----------------|------------------|---------------------|------------|----------|
| Description    | KWV & COKE COMBO |                     |            | 512      |
| Valid From     | 2020/10/21       | Valid To            | 2020/10/26 | Fig Save |
| Sell Excl.     | 117.38           | Max./Cust.          | 0          |          |
| Sell Incl.     | 134.99           |                     |            |          |
| Total Cost E   | xd. 0.00         | Total Selling Excl. | 0.00       |          |
| Tiotal Cost In | nd. 0.00         | Total Selling Incl. | 0.00       |          |
| Pro            | ofit 0.00        | GP %                | 0.00       |          |
| [TimeStamp :   | Last Updated ]   |                     |            |          |
| Date           |                  | User                |            |          |
|                |                  |                     |            |          |

6. Click on 'Add/ Ins' to add items to your Combo.

| 🕃 Stock Control         | : Combo Promotion L    | inks                                 |            |            |                |                                |                  |                  | _ |                                                                 | × |
|-------------------------|------------------------|--------------------------------------|------------|------------|----------------|--------------------------------|------------------|------------------|---|-----------------------------------------------------------------|---|
| Combo No.<br>Valid From | 11400020<br>2020/10/21 | RED HEART & COKE 1L COMBO<br>Valid T | 2020/10/26 |            |                | Combo.Selling<br>Combo.Selling | Exd<br>Ind       | 156.51<br>179.99 |   |                                                                 |   |
| Stock Code Link (       | Code Variant Code      | Description                          | Quantity   | Cost Incl. | Total Cost Inc | Selling Incl.                  | Total Sell Incl. | Perc. %          |   | ptions<br>dd<br>odate<br>elete<br>kit<br>tilities<br>ew Variant | * |
|                         |                        |                                      |            |            |                |                                |                  |                  |   |                                                                 |   |
| STK342 Sto              | ck Control : Combo P   | romotion Links                       |            |            |                |                                |                  |                  |   |                                                                 |   |

That concludes the User Guide.